# INSTRUKCJA UŻYTKOWNIKA SMPT przekazywanie programu między świadczeniodawcami

W celu przekazania programu między świadczeniodawcami należy wybrać ikonę "I" dostępną przy rekordzie danego pacjenta.

SMPT umożliwia również wnioskowanie o przekazanie programu od świadczeniodawcy dotychczas realizującego terapię pacjenta (SWD 1) do świadczeniodawcy kontynuującego terapię w innym ośrodku (SWD 2).

W celu złożenia wniosku użytkownik powinien wykonać następujące czynności:

# **SMPT:**

## 1) SWD 2

a) dodanie pacjenta za pomocą przycisku DODAJ dostępnej w wybranym module SMPT,

| NFZ                          |                         | System Monitorov              | wania Programó | w Terapeutycznych/-        |
|------------------------------|-------------------------|-------------------------------|----------------|----------------------------|
| Wyszukiwanie programów Rak   | k gruczołu krokowego    |                               | <u>Dodaj</u>   | <u>Menu Koniec Wyloquj</u> |
|                              | <sup>©</sup> 30 min. do | zakończenia sesji             |                |                            |
| Numer programu               | Status program          |                               |                |                            |
| Lek                          | ✓                       |                               |                |                            |
| Data rozpoznania od          | do 🕅                    | Data kwalifikacji do programu | od 🗾           | do 🗾                       |
| Data rozpoczęcia leczenia od | do 🛄                    | Data zakończenia leczenia     | od 🗾 🎬         | do 🗾 🛄                     |
| Data następnej wizyty od     | do 🛄                    |                               |                |                            |
| Szukaj wg                    |                         |                               |                | Szukaj                     |

b) na ekranie dostępne będą dwa przyciski:

- "Ś" dane świadczeniodawcy dotychczas realizującego terapię pacjenta,
- "W" wniosek o przekazanie programu, który jest prowadzony przez innego świadczeniodawcę. Ponowne naciśnięcie przycisku umożliwia rezygnację ze złożonego wniosku. Wnioskować można jedynie o nieanulowane i niezakończone programy,

|                                           | V MAR MART      |                                         | The Vice Vi |              |      |               |                |
|-------------------------------------------|-----------------|-----------------------------------------|-------------|--------------|------|---------------|----------------|
| Dodawanie programu Rak gruczołu krokowego |                 |                                         |             |              | Menu | <u>Koniec</u> | <u>Wyloqui</u> |
|                                           |                 | <sup>©</sup> 30 min. do zakończenia ses | ji          |              |      |               |                |
|                                           | Numer PESEL     |                                         |             |              |      |               |                |
|                                           | Nazwisko        |                                         |             |              |      |               |                |
|                                           | Imię            |                                         |             |              |      |               |                |
|                                           | OW NFZ          | 2                                       |             |              |      |               |                |
|                                           | Wiek            | 55                                      |             |              |      |               |                |
|                                           | Płeć            | M                                       |             |              |      |               |                |
|                                           | Lek             | ✓                                       |             |              |      |               |                |
|                                           | Rodzaj leczenia | <b>~</b>                                |             |              |      |               |                |
|                                           |                 | Programy zarejestrowane w SMPT          |             |              |      |               |                |
|                                           | Lek             | Data od                                 | Data do     |              |      |               |                |
| octa                                      | n abirateronu   | 2017-05-01                              |             |              |      |               |                |
|                                           |                 | OK Rezygnuj                             |             | $\mathbf{i}$ |      |               |                |

c) po wybraniu przycisku "W" oraz wybraniu przycisku zapisz, wniosek zostanie przekazany do SWD 1;

| Wniosek o prze | kazanie programu      |                        |                          |                         |  |
|----------------|-----------------------|------------------------|--------------------------|-------------------------|--|
|                |                       |                        |                          |                         |  |
|                | Numer programu        | 2                      | Status                   | W ТОКU                  |  |
|                | Data kwalifikacji     | 2017-05-01             | Data rozpoczęcia leczeni | ia 2017-05-01           |  |
|                | Data następnej wizyty | 2017-09-06             |                          |                         |  |
|                | Lek/substancja        | OCTAN ABIRATERONU      |                          |                         |  |
|                | ·                     |                        |                          |                         |  |
|                |                       | Czy na pewno chcesz wi | nioskować o przekazani   | ie wskazanego programu? |  |
|                |                       |                        |                          |                         |  |
|                |                       | Za                     | ipisz Re                 | ezygnuj                 |  |
|                |                       |                        |                          |                         |  |

#### 2) SWD 1

a) po wybraniu odpowiedniego modułu wyświetla się komunikat z listą świadczeniodawców wnioskujących o przekazanie programu,

| sta świadczeniodawców wnioskujących o przekazanie programów 🛛 🗙 |                                                                                                    |                 |                  |                      |                     |                      |                      |                         |  |  |
|-----------------------------------------------------------------|----------------------------------------------------------------------------------------------------|-----------------|------------------|----------------------|---------------------|----------------------|----------------------|-------------------------|--|--|
| Przed prze                                                      | Przed przekazaniem pacjenta do innego świadczeniodawcy obligatoryjne jest uzupełnienie wszystkich punktów kontrolnych dotychczas zrealizowanych w ramach terapii tego pacjenta u dotychczasowego świadczeniodawcy |                 |                  |                      |                     |                      |                      |                         |  |  |
| Kod OW                                                          | Nazwa<br>Świadczeniodawcy<br>wnioskującego                                                                                                    | Numer<br>progr. | Status<br>progr. | Data<br>kwalifikacji | Data<br>rozpoczęcia | Lek/substancja       | Data<br>wnioskowania | Godzina<br>wnioskowania |  |  |
| 70000968                                                        | SZPITAL PRASKI P.W. PRZEMIENIENIA PAŃSKIEGO SAMODZIELNY PUBLICZNY<br>ZAKŁAD OPIEKI ZDROWOTNEJ                                                                                                    | 2               | <b>(</b> )       | 2017-05-01           | 2017-05-01          | OCTAN<br>ABIRATERONU | 2018-09-27           | 12:15:40                |  |  |
|                                                                 |                                                                                                    |                 |                  |                      |                     |                      |                      |                         |  |  |

 b) po wyszukaniu programu do przekazania oraz po uzupełnieniu wszystkich punktów kontrolnych realizowanych u SWD 1, w rekordzie pacjenta należy wybrać ikonę "I" w celu przekazania programu odpowiedniemu świadczeniodawcy;

|                                               | Numer                                              | Data                                          | Ctatus                                                                                                    |                                                        |
|-----------------------------------------------|----------------------------------------------------|-----------------------------------------------|----------------------------------------------------------------------------------------------------|--------------------------------------------------------|
|                                               | 1                                                  | 2018-07-23                                    |                                                                                                    |                                                        |
|                                               | 2                                                  | 2018-07-24                                    | Ø                                                                                                    |                                                        |
| adczaniodawca przejmujący program             |                                                    |                                               |                                                                                                    |                                                        |
| Jczeniodawca:                                 |                                                    |                                               |                                                                                                    |                                                        |
| oskuje o przekazanie programu nr '12' w SMPT. |                                                    |                                               |                                                                                                    |                                                        |
|                                               |                                                    |                                               |                                                                                                    |                                                        |
| Przed przekazaniem pacjenta do innego św<br>w | riadczeniodawcy obligat<br>ramach terapii tego pae | toryjne jest uzupełni<br>cjenta u dotychczaso | enie wszystkich p<br>wego świadczenie                                                                                                    | unktów kontrolnych dotychczas zrealizowanych<br>odawcy |
|                                               | upełnione wszystkie punkt                          | y kontrolne zgodnie z p                       | rzebiegiem terapii p                                                                                                    | acjenta w dotychczasowym miejscu                       |
| Oswiadczam, że zostały uz                     |                                                    | udzielania świadczeń                          | цана с на селото на селото на селото на селото на селото на селото на селото на селото на селото на селото на<br>Прима на селото на селото на селото на селото на селото на селото на селото на селото на селото на селото на село |                                                        |

## 3) SWD 2

a) dodanie pacjenta za pomocą przycisku DODAJ dostępnej w wybranym module SMPT;

| N         | FZ/              |       |                 | N.   | P             | 125                        | System               | Monitoro | wania | Programó       | wTe  | rapeuty | cznych         |
|-----------|------------------|-------|-----------------|------|---------------|----------------------------|----------------------|----------|-------|----------------|------|---------|----------------|
| Wyszukiv  | wanie programóv  | w Rak | gruczołu krokow | vego |               |                            |                      |          |       | Dodaj          | Menu | Koniec  | <u>Wyloguj</u> |
|           |                  |       |                 |      |               | <sup>©</sup> 30 min. do za | kończenia sesji      |          |       | $\underline{}$ |      |         |                |
| Numer pro | ogramu           |       |                 |      |               | Status programu            | ~                    |          |       |                |      |         |                |
| Lek       |                  |       |                 |      | $\overline{}$ |                            |                      |          |       |                |      |         |                |
| Data rozp | oznania          | od    |                 | do   |               |                            | Data kwalifikacji do | programu | od    |                | do   |         |                |
| Data rozp | oczęcia leczenia | od    |                 | do   |               |                            | Data zakończenia le  | czenia   | od    |                | do   |         |                |
| Data nast | ępnej wizyty     | od    |                 | do   |               |                            |                      |          |       |                |      |         |                |
| Szukaj wg | J                |       | ~               | ]    |               |                            |                      |          |       |                |      | Szukaj  |                |

- b) na ekranie dostępne będą dwa przyciski:
  - "Ś" dane świadczeniodawcy dotychczas realizującego terapię pacjenta,
  - "I" przejęcie programu od świadczeniodawcy, do którego wnioskowaliśmy o przekazanie.
- c) po wybraniu przycisku "I" oraz wybraniu przycisku zapisz program zostanie przejęty od SWD 1.

## SMPT 2

### 1) SWD 2

NILDY

a) dodanie pacjenta za pomocą przycisku DODAJ PROGRAM dostępnego w wybranym module SMPT;

| ٢                                                        | NFZ                       | System Monitoro                  | wania Programów Terap | eutycznych | n                 |                        |                                          |
|----------------------------------------------------------|---------------------------|----------------------------------|-----------------------|------------|-------------------|------------------------|------------------------------------------|
|                                                          | Gruczolakorak             | trzustki - wyszukiwanie programo | ów                    |            |                   |                        |                                          |
| DODAJ<br>PROGRAM<br>WNIOSKI O<br>PRZEKAZANIE<br>PROGRAMU | Nazwisko<br>PESEL<br>Pleć |                                  |                       |            | •                 | lmiç<br>Numer programu |                                          |
|                                                          | Liczba pro                | gramów; 5                        |                       |            | <b>Q</b> , Szukaj |                        | 9                                        |
|                                                          |                           |                                  |                       |            |                   |                        |                                          |
|                                                          | Ni<br>pro                 | umer PESEL<br>gramu              | Nazwisko i imię       | Wiek       | Data rozpoczęcia  | Rozpoznanie            | Data następnego<br>punktu<br>kontrolnego |
|                                                          |                           | 304                              |                       | 51         | 2018-02-05        | C25.1                  | 2018-03-19                               |

b) na ekranie dostępny będzie przycisk "wnioskuj o przekazanie", po wybraniu przycisku "TAK" wniosek zostanie przekazany do SWD 1;

| Po naciśnięciu przycisku Dalej połączysz się z bazą NFZ.<br>Operacja ta zostanie odnotowana w systemie<br>Dalej ×<br>Podana osoba ma już zarejestrowany program terapeutyczny w SMPT |                             |                                 | Podaj PESEL                                                                         |                                 |     |
|----------------------------------------------------------------------------------------------------|-----------------------------|---------------------------------|-------------------------------------------------------------------------------------|---------------------------------|-----|
| Podana osoba ma już zarejestrowany program terapeutyczny w SMPT Nr programu OW NFZ Świadczeniodawca Data rozpoczecja Lek                                                             | Pc                          | o naciśnięciu pr<br>Operacja ta | zycisku <b>Dalej</b> połączysz się z baza<br>zostanie odnotowana w systemi<br>Dalej | a NFZ.                          |     |
|                                                                                                    | <br>Podana c<br>Nr programu | osoba ma juź za<br>OW NFZ       | rejestrowany program terapeuty<br>Świadczeniodawca                                  | czny w SMPT<br>Data rozpoczęcia | Lek |

## 2) SWD 1

a) w przypadku, gdy SWD 2 zawnioskował o przekazanie programu, który jest prowadzony przez SWD 1, po wybraniu z menu programów konkretnej choroby zostaje wyświetlona lista wniosków o przekazanie programów:

| ista w   | niosków    | o przekazanie programu                          |                          |                        |                       |                       |                             |                           |                      | , |
|----------|------------|-------------------------------------------------|--------------------------|------------------------|-----------------------|-----------------------|-----------------------------|---------------------------|----------------------|---|
|          |            |                                                 |                          |                        |                       |                       |                             |                           |                      |   |
|          | Przed p    | rzekazaniem pacjenta do innego świadczeniodawcy | obligatoryjne jest uzupe | łnienie wszystkich pun | któw kontrolnych doty | chczas zrealizowanych | h w ramach terapii tego pac | jenta u dotychczasowego s | wiadczeniodawcy      |   |
|          | Kod OW     | Nazwa świadczenodawcy wnioskującego             | Numer programu           | Status programu        | Data kwalifikacji     | Data rozpoczęcia      | Lek                         | Data wnioskowania         | Godzina wnioskowania |   |
|          | 70060856   | WIM                                             | 98                       | W toku                 | 2017-02-08            | 2017-02-16            | paklitaksel z albuminą      | 2018-09-26                | 12:02                |   |
| Liczba w | niosków: 1 |                                                 |                          |                        |                       |                       |                             |                           |                      |   |
|          |            |                                                 |                          |                        | Zamknij               |                       |                             |                           |                      |   |

b) Lista wniosków widoczna jest również po naciśnięciu przycisku "wnioski o przekazanie programu" na ekranie wyszukiwanie programów,

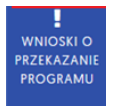

c) po wyszukaniu programu do przekazania oraz po uzupełnieniu wszystkich punktów kontrolnych realizowanych u SWD 1, należy wybrać rekord pacjenta,

| - |   | Kod OW   | Nazwa świadczenodawcy wnioskującego | Numer programu | Status programu | Data kwalifikacji | Data rozpoczęcia | Lek                    | Data wnioskowania | Godzina wnioskowania |
|---|---|----------|-------------------------------------|----------------|-----------------|-------------------|------------------|------------------------|-------------------|----------------------|
|   | ľ | 70060856 | WM                                  | 98             | W toku          | 2017-02-08        | 2017-02-16       | paklitaksel z albuminą | 2018-09-26        | 12:02                |

d) w rekordzie pacjenta należy wybrać ikonę "przekaż program" w celu przekazania programu odpowiedniemu świadczeniodawcy;

|                   | Gruczolakorak trzustki - szczegóły programu                     |                          |                                     |
|-------------------|-----------------------------------------------------------------|--------------------------|-------------------------------------|
| UJ PUNKT          | Numer programu                                                  | 98                       |                                     |
| Œ                 | Data rozpoznania                                                | 2017-02-01               |                                     |
| AJ PUNKT          | Data kwalifikacji                                               | 2017-02-08               |                                     |
| D PUNKT           | Data rozpoczęcia leczenia<br>Data następnego punktu kontrolnego | 2017-02-16<br>2017-03-31 |                                     |
| KOŃCZ<br>DGRAM    |                                                                 |                          | Istnieje wniosek o przekazanie prog |
| ( <del>-</del> )) | Dane kwalifika                                                  | cyjne                    | Ost                                 |
| ODAJ<br>NIE LEKU  | Numer punktu kontrolnego                                        | 4                        |                                     |
| ~                 | Numer cyklu                                                     | 2                        |                                     |
| ZEKAŻ             | Dzień cyklu                                                     | 8                        |                                     |
| DGRAM             | Data punktu kontrolnego                                         | 2017-03-24               |                                     |

#### 3) SWD 2

a) po wybraniu z menu programów konkretnej choroby należy wybrać przycisk "przejmij program",

|                                      | Gruczolakorak trzustki - wyszukiwa | e programów         |                    |                        |
|--------------------------------------|------------------------------------|---------------------|--------------------|------------------------|
| DODAJ<br>PROGRAM                     | Nazwisko<br>PESEL                  |                     |                    | lmię<br>Numer programu |
| PRZEJMIJ<br>PROGRAM                  | Pleć                               |                     | •                  |                        |
| WNIOSKI O<br>PRZEKAZANIE<br>PROGRAMU | Liczba programów: 5                |                     | Q Szukaj           | <u>``</u>              |
|                                      | Numer PESE<br>programu             | Nazwisko i imię Wie | k Data rozpoczęcia | Rozpoznanie            |

b) przy rekordzie pacjenta należy wybrać ikonę

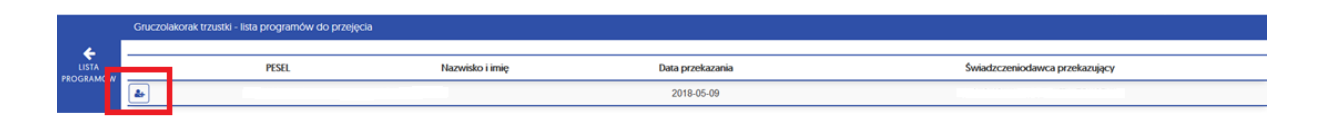

c) po uzupełnieniu wszystkich pól na ekranie "przejęcie programu od innego świadczeniodawcy program zostanie przejęty przez SWD 2.

| ANULUJ<br>ZMIANY<br>ŁUSTA<br>PROGRAMOW | Numer programu<br>Status programu<br>Data rozpoznania<br>Data kwalifikacji<br>Data rozpoczęcia leczenia<br>Data następnego punktu kontrolnego |                              | 291<br>Do przejęcia przez inn<br>2018-05-01<br>2018-05-01<br>2018-05-01<br><b>2018-05-08</b> | vego świadczeniodawo |                                               |
|----------------------------------------|----------------------------------------------------------------------------------------------------|------------------------------|----------------------------------------------------------------------------------------------|----------------------|-----------------------------------------------|
|                                        | ŚWIADCZENIODAWCA PRZEKAZUJĄCY                                                                                                    |                              |                                                                                              |                      | Przejęcie programu od innego świadczeniodawcy |
|                                        | Nazwa<br>OW NFZ<br>Data przekazania                                                                                                    | WOJSKOWY<br>07<br>2018-05-09 | Kod OW                                                                                       |                      | 70060856                                      |
|                                        | Data przejęcia<br>Lekarz                                                                                                    | 2018-05-09                   |                                                                                              |                      | ·                                             |
|                                        |                                                                                                    |                              |                                                                                              | L                    | Zapisz                                        |